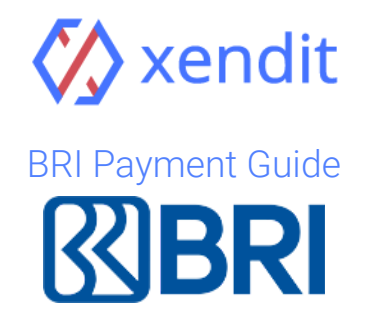

## ATM

| English                                                                                                    | Indonesia                                                                                                    |
|----------------------------------------------------------------------------------------------------|----------------------------------------------------------------------------------------------------|
| STEP 1: FIND NEAREST ATMLA1. Insert the card, select the language and then<br>enter your PIN1.2. Select "Other Menu" and select "Payment"<br>3. Select "Other Payment" and select "Briva"2.STEP 2: PAYMENT DETAILS<br>1. Enter virtual account number<br>920017968211997 and the nominal that you want<br>to pay<br>2. Check the transaction data and press "YES"<br>STEP 3: TRANSACTION COMPLETED<br>1. Once the payment transaction is completed, this<br>invoice will be updated automatically. This may<br>take up to 5 minuteLA | ANGKAH 1: TEMUKAN ATM TERDEKAT I. Masukkan kartu, kemudian pilih bahasa dan masukkan PIN anda 2. Pilih "Transaksi Lain" dan pilih "Pembayaran" 3. Pilih menu "Lainnya" dan pilih "Briva" ANGKAH 2: DETAIL PEMBAYARAN I. Masukkan Nomor Virtual Account D2001988572642231 dan jumlah yang ingin anda bayarkan 2. Periksa data transaksi dan tekan "YA" ANGKAH 3: TRANSAKSI BERHASIL I. Setelah transaksi anda selesai, invoice ini akan diupdate secara otomatis. Proses ini mungkin memakan waktu hingga 5 menit |

## Internet Banking

| English                                                                                                    | Indonesia                                                                                                    |
|----------------------------------------------------------------------------------------------------|----------------------------------------------------------------------------------------------------|
| <ul> <li>STEP 1: LOG IN TO YOUR ACCOUNT</li> <li>1. Login to https://ib.bri.co.id/ib-bri/, enter your</li></ul>                                                                                         | <ul> <li>LANGKAH 1: MASUK KE AKUN ANDA</li> <li>1. Buka situs https://ib.bri.co.id/ib-bri/, dan</li></ul>                                                                                                    |
| USER ID and Password <li>2. Select "Payment" and select "Briva"</li> <li>STEP 2: PAYMENT DETAILS</li> <li>1. Enter your Virtual Account Number</li> <li>920017968211997, enter the amount that you</li> | masukkan USER ID dan PASSWORD anda <li>2. Pilih "Pembayaran" dan pilih "Briva"</li> <li>LANGKAH 2: DETAIL PEMBAYARAN</li> <li>1. Masukkan Nomor Virtual Account</li> <li>92001988572642231 dan jumlah yang ingin anda</li> |
| want to pay, and click send <li>2. Enter your password again along with the</li>                                                                                                    | bayarkan <li>2. Masukkan password anda kemudian masukkan</li>                                                                                                    |
| authentication code from internet bank mToken <li>STEP 3: TRANSACTION COMPLETED</li> <li>1. Once the payment transaction is completed, this</li>                                                        | mToken internet banking <li>LANGKAH 3: TRANSAKSI BERHASIL</li> <li>1. Setelah transaksi anda selesai, invoice ini akan</li>                                                                                                |
| invoice will be updated automatically. This may                                                                                                    | diupdate secara otomatis. Proses ini mungkin                                                                                                    |
| take up to 5 minutes                                                                                                    | memakan waktu hingga 5 menit                                                                                                    |

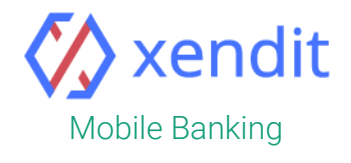

| English                                                                                                    | Indonesia                                                                                                    |
|----------------------------------------------------------------------------------------------------|----------------------------------------------------------------------------------------------------|
| <ul> <li>STEP 1: LOG IN TO YOUR ACCOUNT</li> <li>1. Login to BRI Mobile Banking, enter your USER ID</li></ul>                                                                                 | <ul> <li>LANGKAH 1: MASUK KE AKUN ANDA</li> <li>1. Buka aplikasi BRI Mobile Banking, masukkan</li></ul>                                                                                                    |
| and PIN <li>2. Select "Payment" and select "Briva"</li> <li>STEP 2: PAYMENT DETAILS</li> <li>1. Enter your Virtual Account Number</li> <li>920017968211997, and the amount that you want</li> | USER ID dan PIN anda <li>2. Pilih "Pembayaran" dan pilih "Briva"</li> <li>LANGKAH 2: DETAIL PEMBAYARAN</li> <li>1. Masukkan Nomor Virtual Account anda</li> <li>92001988572642231 dan jumlah yang ingin anda</li> |
| to pay <li>2. Input your PIN and click "Send"</li> <li>STEP 3: TRANSACTION COMPLETED</li> <li>1. Once the payment transaction is completed, this</li>                                         | bayarkan <li>2. Masukkan PIN Mobile Banking BRI</li> <li>LANGKAH 3: TRANSAKSI BERHASIL</li> <li>1. Setelah transaksi anda selesai, invoice ini akan</li>                                                          |
| invoice will be updated automatically. This may                                                                                                    | diupdate secara otomatis. Proses ini mungkin                                                                                                    |
| take up to 5 minutes                                                                                                    | memakan waktu hingga 5 menit                                                                                                    |